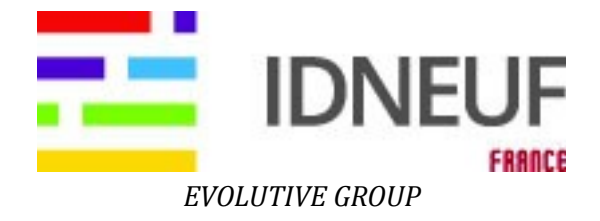

# **Documentation Technique**

# AUF – ID NEUF

Evolutive Group

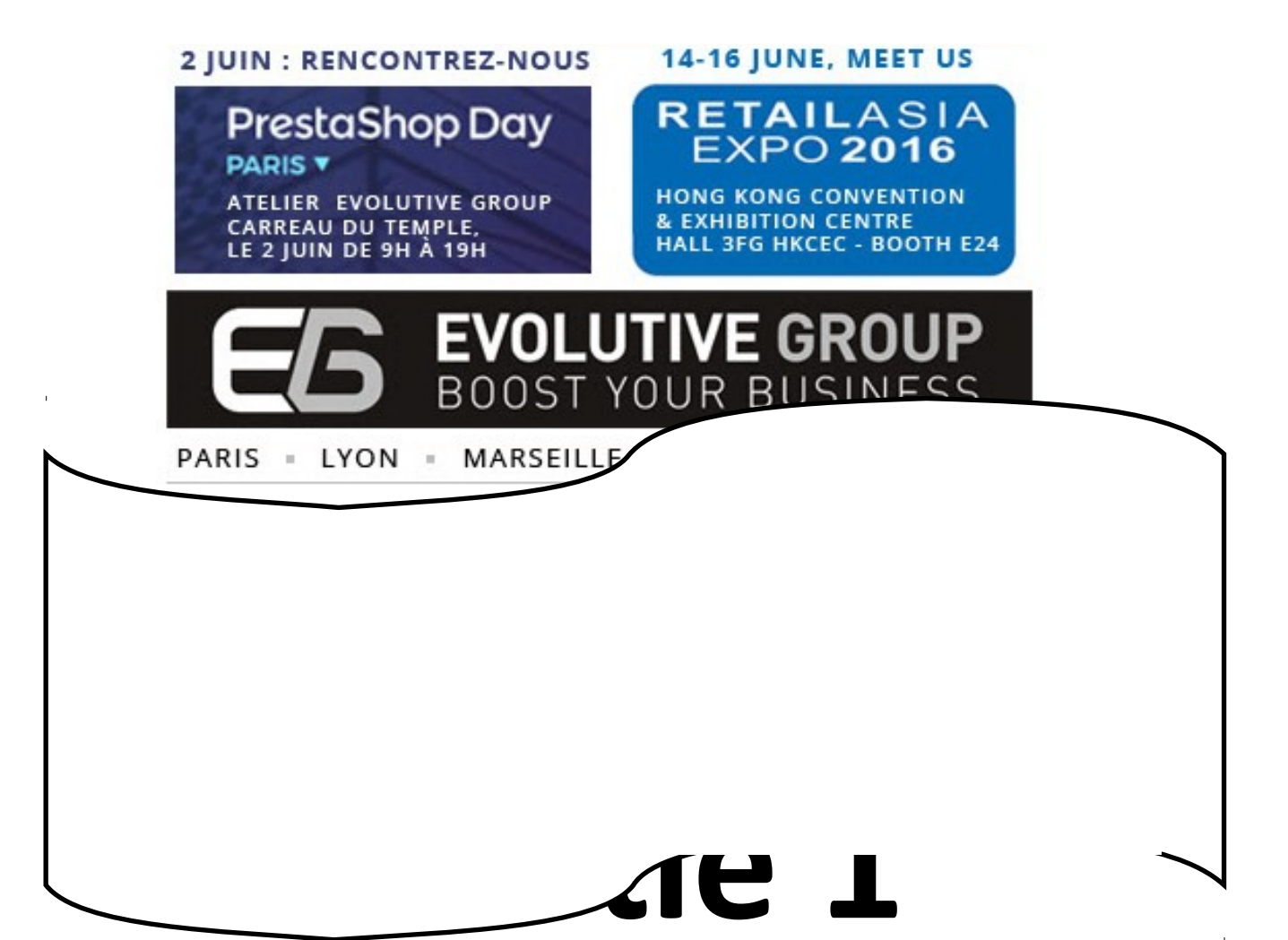

# Mise en Prod

#### 1. Partie système:

Tout d'abord il faut s'avoir que la dernière version Drupal choisi est 7.43 qui disponible sur : <u>http://drupalfr.org/</u>.

| lame |                         | Size (KB) | Last modified | Owner      | Group       | Access     | ^ |
|------|-------------------------|-----------|---------------|------------|-------------|------------|---|
|      | 7                       |           |               |            |             |            |   |
|      | dump-bd                 | 4         | 2016-05-05    | auf        | auf         | drwxr-xr-x |   |
|      | http_footer             | 4         | 2016-05-05    | auf        | auf         | drwxr-xr-x |   |
|      | http_header             | 4         | 2016-05-05    | auf        | auf         | drwxr-xr-x |   |
|      | includes                | 4         | 2016-05-05    | auf        | auf         | drwxr-xr-x |   |
|      | misc                    | 4         | 2016-05-05    | auf        | auf         | drwxr-xr-x |   |
|      | modules                 | 4         | 2016-05-05    | auf        | auf         | drwxr-xr-x |   |
|      | profiles                | 4         | 2016-05-05    | auf        | auf         | drwxr-xr-x |   |
|      | scripts                 | 4         | 2016-05-05    | auf        | auf         | drwxr-xr-x |   |
|      | sites                   |           | 4 kp 2016-00  | -05 11-2   | 0 put put   | drwyr-yr-y |   |
|      | themes promes           |           | 4 KB 2010-03  | 5-05 11.2  | o aui aui   |            |   |
|      | auf-BDD-09062016.sql.gz | 1 0 2 9   | 2016-06-09    | auf        | auf         | -rw-rr     |   |
|      | auf-BDD-10062016.sql.gz | 944       | 2016-06-10    | auf        | auf         | -rw-rr     |   |
|      | auf-BDD-15062016.sql    | 8 860     | 2016-06-15    | auf        | auf         | -rw-rr     |   |
|      | auf-BDD-20062016.sql.gz | 1074      | 2016-06-20    | auf        | auf         | -rw-rr     |   |
| -    | authorize.php           | 6         | 2016-05-05    | auf        | auf         | -rw-rr     |   |
|      | backup.tar.gz           | 57 955    | 2016-06-15    | auf        | auf         | -rw-rr     |   |
|      | CHANGELOG.txt           | 101       | 2016-05-05    | auf        | auf         | -rw-rr     |   |
|      | COPYRIGHT.txt           | 1         | 2016-05-05    | auf        | auf         | -rw-rr     |   |
| -    | cron.php                | 0         | 2016-05-05    | auf        | auf         | -rw-rr     |   |
| -    | index.php               | 0         | 2016-05-05    | auf        | auf         | -rw-rr     |   |
| -    | info.php                | 0         | 2016-06-08    | auf        | auf         | -rw-rr     |   |
|      | INSTALL.mysql.txt       | 1         | 2016-05-05    | auf        | auf         | -rw-rr     |   |
|      | INSTALL.pgsql.txt       | 1         | 2016-05-05    | auf        | auf         | -rw-rr     |   |
| -    | install.php             | 0         | 2016-05-05    | auf        | auf         | -rw-rr     |   |
|      | INSTALL.sqlite.txt      | 1         | 2016-05-05    | auf        | auf         | -rw-rr     |   |
|      | INSTALL.txt             | 17        | 2016-05-05    | auf        | auf         | -rw-rr     |   |
|      | LICENSE.txt             | 17        | 2016-05-05    | auf        | auf         | -rw-rr     | ~ |
|      |                         |           | E Fo          | ollow term | inal folder |            |   |
|      |                         |           |               |            |             |            |   |

Le dossier contient un ensemble de dossiers :

- 1.1. <u>Dump-bd :</u> contient différents dumps de la base durant le développement du site,
  - site,
- 1.2. <u>http\_footer :</u> contient le footer à importer de la part du moteur,
- 1.3. <u>http\_header :</u> contient le header à importer de la part du moteur,
- 1.4. <u>includes :</u> contient un ensemble de fichiers ".inc". Chacun de ces fichiers contient le code d'un outil ou d'une fonctionnalité de base de Drupal core ne faisant partie d'aucun module
- 1.5. <u>misc :</u> Ce dossier contient les ressources graphiques et javascript de votre site web.

- 1.6. <u>Modules :</u> Dans ce dossier se trouvent les modules dit "core", c'est à dire fournis de base avec Drupal.
- 1.7. <u>Profiles :</u> contient des profils d'installations préétablis,
- 1.8. <u>Scripts :</u> contient des scripts d'exécution un peu particuliers pour des opérations de maintenance principalement.
- 1.9. <u>Sites :</u> se placera tout ce qui fera la spécificité de notre site web : nos images, nos vidéos, les modules que nous voulons installer sur notre site...
- 1.10. <u>Thèmes :</u> ici il y a les thèmes de base

#### 2. Dossier sites :

| lame              | Size (KB) | Last modified | Owner | Group | Access     |
|-------------------|-----------|---------------|-------|-------|------------|
| ₪                 |           |               |       |       |            |
| 📕 all             | 4         | 2016-05-05    | auf   | auf   | drwxr-xr-x |
| 📕 default         | 4         | 2016-03-29    | auf   | auf   | dr-xr-xr-x |
| example.sites.php | 2         | 2016-05-05    | auf   | auf   | -rw-rr     |
| README.txt        | 0         | 2016-05-05    | auf   | auf   | -rw-rr     |

/data/services/web/auf/www/sites/

Follow terminal folder

Le dossier sites contient :

- 2.1. <u>ALL :</u> contient les modules et les thèmes spécifiques pour le site web.
- 2.2. <u>Default :</u> contient un fichier très important qui est le setting.php contenant de même des paramètres de connexion à la base de données du site.

```
* @endcode
*/
| $databases = array (
   'default' =>
   array (
     'default' =>
     array (
       'database' => 'auf',
       'username' => 'auf',
       'password' => 'os53df2
       'host' => 'localhost',
       'port' => '',
       'driver' => 'mysql',
      'prefix' => '',
j,
     ),
   ),
```

#### 3. Le dossier thèmes : contient le dossier thème du site : theme1005 :

| ame |                    | Size (KB) | Last modified | Owner | Group | Access     |
|-----|--------------------|-----------|---------------|-------|-------|------------|
|     | )                  |           |               |       |       |            |
|     | CSS                | 4         | 2016-06-13    | auf   | auf   | drwxr-xr-x |
|     | images             | 4         | 2016-06-03    | auf   | auf   | drwxr-xr-x |
|     | includes           | 4         | 2016-05-05    | auf   | auf   | drwxr-xr-x |
|     | js                 | 4         | 2016-05-05    | auf   | auf   | drwxr-xr-x |
|     | less               | 4         | 2016-06-02    | auf   | auf   | drwxr-xr-x |
|     | templates          | 4         | 2016-05-12    | auf   | auf   | drwxr-xr-x |
|     | favicon.ico        | 0         | 2016-05-05    | auf   | auf   | -rw-rr     |
| Ω.  | logo.png           | 2         | 2016-05-05    | auf   | auf   | -rw-rr     |
| 9   | screenshot.png     | 44        | 2016-05-05    | auf   | auf   | -rw-rr     |
| -   | template.php       | 18        | 2016-05-18    | auf   | auf   | -rw-rr     |
| -   | theme-settings.php | 25        | 2016-05-05    | auf   | auf   | -rw-rr     |
|     | theme 1005.info    | 5         | 2016-05-05    | auf   | auf   | -rw-rr     |

Le plus intéressant ici est le dossier templates ou on trouve les tpl des pages du site. Si tu veux personnaliser l'affichage d'un block, une page ou une vue, ici qu'on ajoute son tpl.

Ici aussi on a importé le moteur de recherche dans le fichier : views-view--block\_1-block.tpl.php.

## 4. Mise en prod du code source :

- Initialiser le dépôt git via la commande : git init
- > Télécharger le dossier du site depuis github :

git clone <a href="https://github.com/auf/www\_idneuf\_org.git">https://github.com/auf/www\_idneuf\_org.git</a>

Importer la dernière version de la base de donner :

mysql -u userbdd -p db\_name < auf-BDD-.sql

> Accéder à l'URL du site

# 5. Résolution de quelques problèmes :

**Style cassé :** j'ai mis un fichier custum.css contenant un backup de css e ta copier dans le style.css

Message d'erreur pour les permissions sur quelques dossier : il suffit de chercher le dossier qui nécessite le changement de droit et lui affecter les droits via la commande CHMOD comme on a rencontré cette erreur sur le dossier css du themes (/data/services/web/auf/www/sites/all/themes/theme1005/css) et le dossier less aussi (/data/services/web/auf/www/sites/all/themes/theme1005/less)

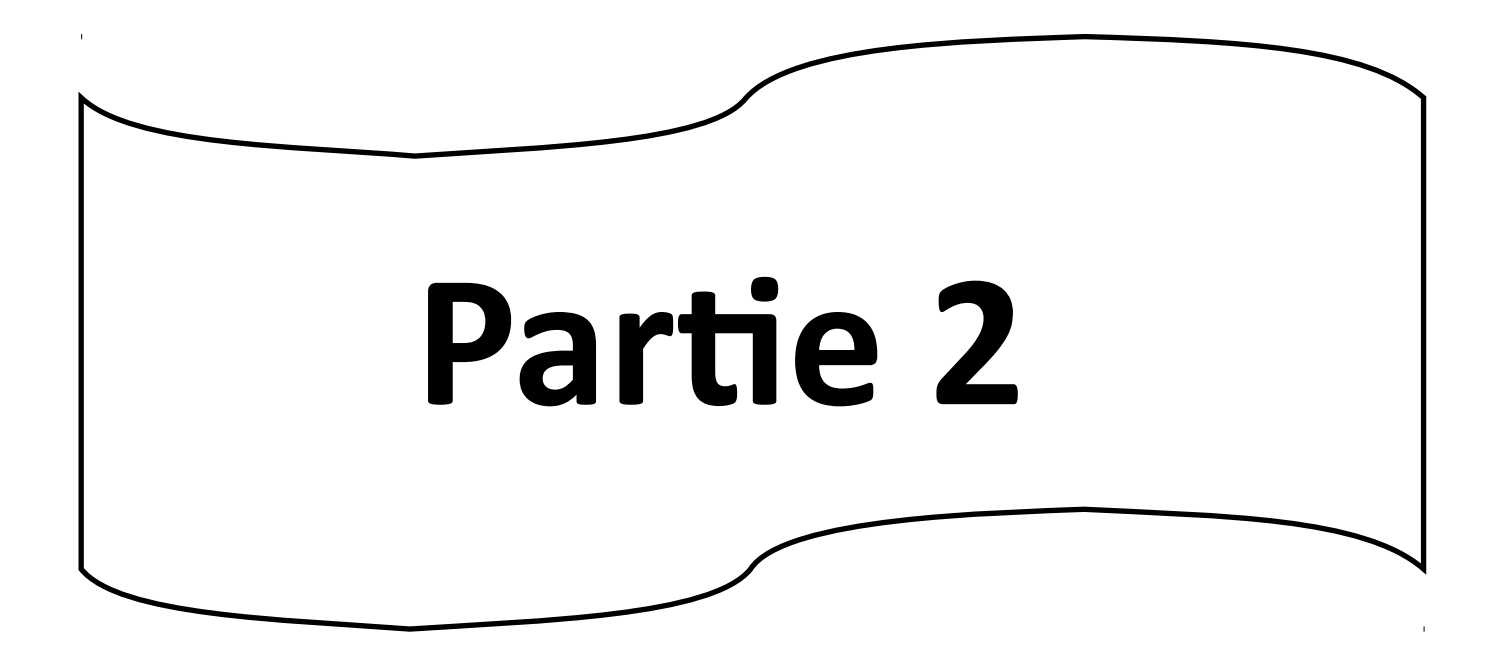

1. Home page

Le home page est totalement configurable à partir du back office : Elle est composée d'un ensemble de blocks superposés l'un au-dessus de l'autre.

NB : en nous connectant au back office, tous les composants de la page home sont gérés automatique dans l'interface du site sans avoir cherché le type de contenu de n'importe quel élément :

| L               |                  |                                        |         | L           |
|-----------------|------------------|----------------------------------------|---------|-------------|
|                 |                  | VOUS RECHERCHEZ ?                      |         | \$-         |
| Q Tous les mots | ▼ Mot(s) à reche | rcher dans les ressources pédagogiques |         | Rechercher  |
|                 |                  |                                        | RECHERO | CHE AVANCÉE |

## 1.1. Menu de navigation du site :

C'est le menu principal du site, situé tout en haut et permet la navigation dans le site en cliquant sur un lien. On peut ajouter, supprimer ou bien modifier un lien en accédant au

#### STRUCTURE > MENUS > MENU PRINCIPAL > lister les liens

| Tableau de bord Contenu Structure Apparence Personnes Modules Configuration Rapports Aide |        | Bonjour a      | uf Se déconnecter          |
|-------------------------------------------------------------------------------------------|--------|----------------|----------------------------|
| ccueil > Administration > Structure > Menus<br>Ienu principal o                           | u      | STER LES LIENS | MODIFIER LE MENU           |
| ♣ Ajouter un lien                                                                         |        | Af             | ficher le poids des ligne: |
| LIEN DU MENU                                                                              | ACTIVÉ | ACTIONS        |                            |
| + QUI SOMMES NOUS ?                                                                       |        | modifier       | supprimer                  |
| + RESSOURCES                                                                              |        | modifier       | supprimer                  |
| + AJOUTER UNE RESSOURCE                                                                   | •      | modifier       | supprimer                  |
| + TROUVER UNE RESSOURCE                                                                   |        | modifier       | supprimer                  |
| + ACCOMPAGNEMENT                                                                          |        | modifier       | supprimer                  |
| + AGENDA                                                                                  |        | modifier       | supprimer                  |
|                                                                                           | -      |                |                            |

#### 1.2. Image \_ slider

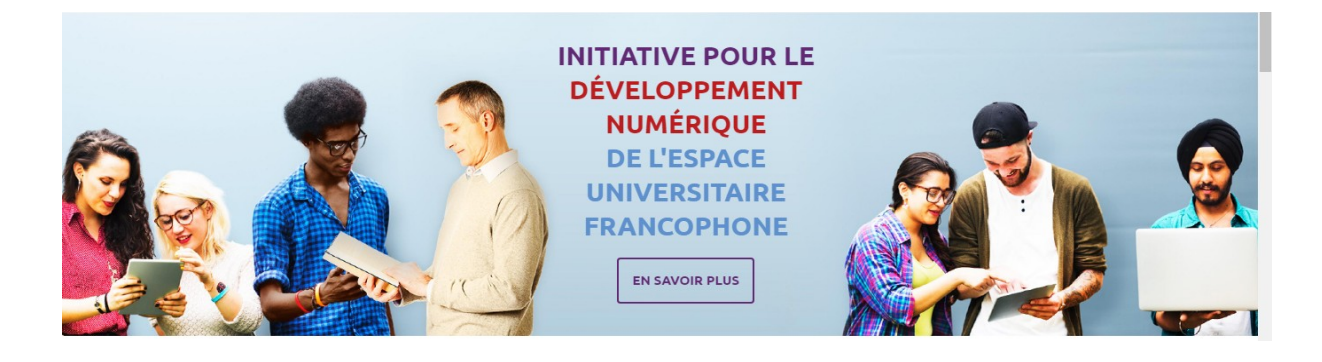

Ce block est créé à partir d'un type de contenu Slide on peut changer le texte et l'image à la fois.

#### 1.3. Le block du moteur de recherche :

|                 |          |        |           |           |           | VOI             |                   |
|-----------------|----------|--------|-----------|-----------|-----------|-----------------|-------------------|
| Q Tous les mots | v        | Mot(s) | ) à reche | ercher da | ans les r | essou           | Rechercher        |
|                 |          |        |           |           |           |                 | RECHERCHE AVANCÉE |
| RECHERCHER PAR  | \$<br>\$ | \$     | \$        | \$        | Ф         |                 |                   |
|                 |          |        |           |           |           | 34 <sup>.</sup> | agogiques         |

Seulement ce block ou vous ne pouvez plus le personnaliser à partir du Back office Drupal parce que le contenu est importé directement du site mère. Toute modification de ce contenu dans le site mère entraine une mise à jour automatiquement du bloc.

#### 1.4. **Block ressource :**

Il est composé de 2 blocks : trouver une ressource et utiliser une ressource

Ce dernier est modifiable directement via le back office du site et qui nous permet d'insérer une infinité des éléments du même type de contenu :

| Trouver ressource (Machine name: trouver_ressource)     | modifier | gérer les<br>champs | manage<br>display | supprimer |
|---------------------------------------------------------|----------|---------------------|-------------------|-----------|
| Utiliser ressources (Machine name: utiliser_ressources) | modifier | gérer les<br>champs | manage<br>display | supprimer |

#### 1.5. Bloc Mettre en œuvre :

De la même manière vous pouvez paramétrer le block METTRE EN OEUVRE LE NUMÉRIQUE, en cliquant sur l'icône de paramétrage de la section à droite : elle vous emmène directement à l'interface de modification.

METTRE EN OEUVRE LE NUMÉRIQUE

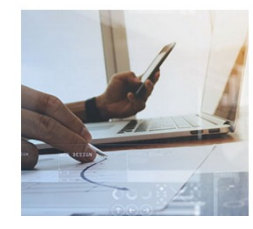

Lorem ipsum dolor sit amet conse ctetur adipisicing elit, sed do eiusmod tempor incididunt ut labore et dolore magna aliqua. Ut enim ad minim veniam, quis nostrud exercitation ullamco laboris nisi ut aliquip ex ea commodo consequat. Duis aute irure dolor in reprehenderit in voluptate velit esse cillum dolore eu fugiat nulla pariatur. Lorem ipsum dolor sit amet conse ctetur adipisicing elit, sed do eiusmod tempor incididunt ut labore et dolore magna aliqua. Ut enim ad minim veniam, guis nostrud .

LA DÉMARCHE DE PROJET PAS À PAS L'IDENTIFICATION ET SENSIBILISATION DES ACTEURS ET DES

- DÉCIDEURS
- LA FORMATION
   LES OUTILS POUR DIFFUSER SES RESSOURCES ÉDUCATIVES

 > LES OUTILS POUR DIF-USER SES RESSOURCES EDUCATIVES
 > LES GUIDES : FORMATS DE MÉTADONNÉES
 > LES GUIDES : GUIDE AU DROIT D'AUTEUR
 > DEMANDES D'ACCOMPAGNEMENTS
 > APPELS À INTÉRÉTS : FONCTION DE CROWD-FUNDING ? APPEL AUX DONATEURS POUR FINANCER L'INITIATIVE ET LA FAIRE ÉVOLUER
 > APPELS À INTÉRÉTS : FONCTION DE CROWD-SOURCING ? APPEL POUR RECRUTER DES VACATIONS, RESSOURCES HUMAINES PONCTUELLES

7

Actualités : 1.6.

Seulement les 3 dernières actualités insérer grâce au type de contenu actualités : cliquez sur contenu comme suit :

| Tab | leau de bord Contenu Structure Apparence Personn | es Modules Configuratio | on Rapports | Aide   |                    |          | Bonjour auf        | Se déconnecter |
|-----|--------------------------------------------------|-------------------------|-------------|--------|--------------------|----------|--------------------|----------------|
| +   | Ajouter du contenu                               |                         |             |        |                    |          |                    |                |
| м   | ONTRER SEULEMENT LES ÉLÉMENTS POUR LESQUELS      |                         |             |        |                    |          |                    |                |
| sta | atut tous • Filt                                 | rer                     |             |        |                    |          |                    |                |
| typ | be tous                                          |                         |             |        |                    |          |                    |                |
| lar | ngue tous 🔻                                      |                         |             |        |                    |          |                    |                |
|     |                                                  | $\searrow$              |             |        |                    |          |                    |                |
| M   | ETTRE À JOUR LES OPTIONS                         |                         |             |        |                    |          |                    |                |
| Ρ   | ublier le contenu sélectionné 🔹 Me               | ttre à jour             |             |        |                    |          |                    |                |
|     |                                                  |                         |             |        |                    |          |                    |                |
|     | TITRE                                            | TYPE                    | AUTEUR      | STATUT | MIS À JOUR 👻       | LANGUE   | ACTIONS            |                |
|     | Nulla facilisi mis à jour                        | Actualites              | auf         | publié | 04/15/2016 - 11:54 | Français | modifier supprimer | clone          |
|     | Nulla facilisi mis à jour                        | Actualites              | auf         | publiě | 04/15/2016 - 11:53 | Français | modifier supprimer | clone          |
|     | Nulla facilisi mis à jour                        | Actualites              | auf         | publié | 04/15/2016 - 11:53 | Français | modifier supprimer | clone          |
|     | Nulla facilisi mis à jour                        | Actualites              | auf         | publié | 04/15/2016 - 11:52 | Français | modifier supprimer | clone          |
|     | silder home mis à jour                           | Slider home             | auf         | publié | 04/15/2016 - 11:45 | Français | modifier supprimer | clone          |
|     | METTRE EN OEUVRE LE NUMÉRIQUE mis à jour         | mettre en oeuvre        | auf         | publié | 04/11/2016 - 16:49 | Français | modifier supprimer | clone          |
|     |                                                  |                         |             |        |                    | ~        |                    |                |

Pour insérer une nouvelle actualité, cliquer sur ajouter du contenu.

#### 1.7. Agenda :

#### AGENDA

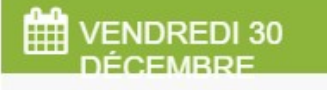

#### NULLA FACILISI

LOREM IPSUM DOLOR SIT AMET CONSE CTETUR ADIPISICING ELIT, SED D

# SAMEDI 31 DÉCEMBRE

#### NULLA FACILISI

LOREM IPSUM DOLOR SIT AMET CONSE CTETUR ADIPISICING ELIT, SED D Ce bloc est générer automatiquement grâce au module calendrier.

Pour ajouter un nouvel contenu :

Contenu >ajouter un contenu> agenda.

#### **1.8.** Footer 🗌 Réseaux sociaux :

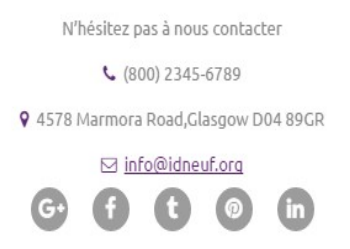

Les icones d'accès aux réseaux sociaux sont configurables en cliquant sur configuration => tm\_follow : via cette interface, vous pouvez ajouter supprimer n'importe quels icones.

#### 2. Contact :

La page contact a pour objectif de présenter la localisation via une carte : google map :

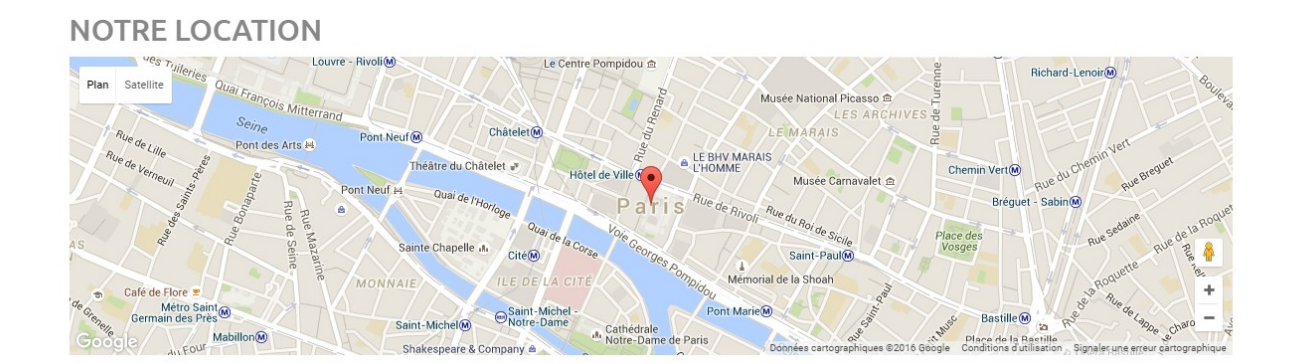

De plus un formulaire de contact pour envoyer des emails et transmettre des besoins des utilisateurs du site :

| CONTACT INFO                                                                                                    | FORMULAIRE DE        | CONTACT                        |       |  |
|----------------------------------------------------------------------------------------------------|----------------------|--------------------------------|-------|--|
| SED UT PERSPICIATIS UNDE OMNIS ISTE<br>NATUS ERROR SIT.                                                                                                    | ADMIN                | rchaari@evolutive-business.com | Objet |  |
| Sed ut perspiciatis unde omnis iste natus error sit voluptatem<br>accusantium doloremque et quasi architecto beatae vitae<br>dicta sunt explicabo. Mornunc odio gravida atcursus neus a<br>lorem. Naecenas tristique orci ac sem. Duis ultric pharetra<br>magna. | Message              |                                |       |  |
|                                                                                                    | M'envoyer une copie. |                                |       |  |
|                                                                                                    | EFFACER ENVOYER LE M | ESSAGE                         |       |  |

Le tout est géré via l'outil panel sous structure dans le back office.

#### 3. Page à propos :

C'est page descriptif d'AUF : si vous voulez modifier le contenu existant, il suffit de cliquer sur l'icône de paramétrage comme suit :

#### MAURIS ACCUMSAN NULLA VEL DIAM

quat ante. Lorem ip: dolor sit amet, consectetuer adipiscing elit. Pellentesque sed dolor. Aliquam congue

fermentum nisl. Mauris accumsan nulla vel diam. Sed in lacus ut enim adipiscing aliquet. Nulla venenatis. In pede mi, aliquet sit amet, euismod in, auctor ut, ligula.

# ALIQUAM DAPIBUS TINCIDUNT METUS. PRAESENT JUSTO DOLOR.

rem ipsum dolor sit amet, consectetu adipiscing elit. Pellentesque sed dolor. Aliquam congue fermentum nisl. Mauris accumsan nulla vel diam. Sed in lacus ut enim adipiscing aliquet. vulla venenatis. In pede mi, aliquet sit amet.

Mauris accumsan nulla vel diam. Sed in lacus ut enim adipiscing aliquet. Nulla venenatis. In pede ni aliquet sit amet euismod in auctor ut liqula quam dapibus tincidunt metus. Praesent iusto dolor.

-0--

Lorem ipsum dolor sit amet, consectet adipiscing elit. Pellentesque sed dolor. Aliguar congue fermentum nisl. Mauris accumsan nulla vel diam. Sed in lacus ut enim adipiscing aliquet Iulla venenatis. In pede mi, aliquet sit amet

#### SED IN LACUS UT ADIPISCING.

Mauris accumsan nulla vel diam. Sed in lacus ut enim adipiscing aliquet. Nulla venenatis. In pede mi aliquet sit amet euismod in auctor ut liqula Aliquam dapibus tincidunt metus. Praesent justo dolor

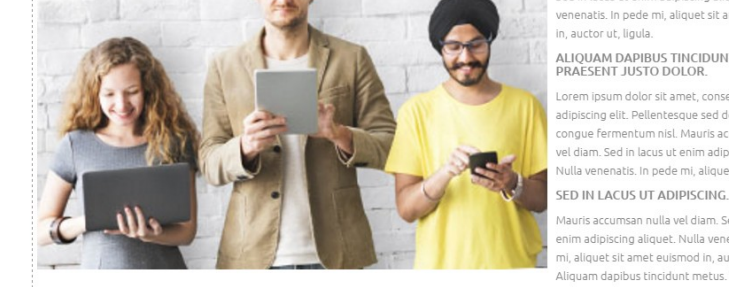

#### Ou bien si vous souhaitez ajouter du contenu cliquez sur structure -> pages :

| Contenu Structu | re Apparence Per | rsonnes Modules Configuration | Rapports                              |                                                                               | Bonjour                               | ADMIN Se déconr            |
|-----------------|------------------|-------------------------------|---------------------------------------|-------------------------------------------------------------------------------|---------------------------------------|----------------------------|
| ТҮРЕ            | MODULE           | NOM                           | TITRE                                 | CHEMIN                                                                        | STORAGE /                             | ACTIONS Activer -          |
| Système         |                  | search-node                   | Content                               | /search/node/!keywords                                                        | In code                               | Activer 👻                  |
| Système         |                  | search-user                   | Users                                 | /search/user/!keywords                                                        | In code                               | Activer 👻                  |
| Système         | page_manager     | poll                          | All polls                             | /poll                                                                         | In code                               | Activer 👻                  |
| Système         | page_manager     | node_edit                     | Node add/edit form                    | /node/%node/edit                                                              | In code                               | Activer 👻                  |
| Système         | page_manager     | user_view                     | User profile template                 | /user/%user                                                                   | In code                               | Activer 👻                  |
| Système         | page_manager     | comment_reply                 | Comment Reply page                    | /comment/reply/%node                                                          | In code                               | Activer 👻                  |
| Système         | page_manager     | node_view                     | Node template When enal<br>Drupal cor | led, this overrides the default Drupal behavior fo<br>tact form will be used. | or the site contact page at /contact. | If no variant is selected, |
| Personnalisé    |                  | page-contacts                 | Contacts                              | /contacts                                                                     | Normal                                | Modifier 👻                 |
| Personnalisé    |                  | page-privacy_policy           | Politique de confidentialité          | /privacy-policy                                                               | Normal                                | Modifier 👻                 |
| Personnalisé    |                  | page-about                    | Qui sommes nous                       | /about                                                                        | Normal                                | Modifier 👻                 |
| Personnalisé    |                  | page-404_page_not_found       | 404 Page not found                    | /page-404                                                                     | Normal                                | Modifier 👻                 |

## Et vous pouvez via l'interface ci-dessus, ajouter, modifier ou personnaliser l'affichage et la disposition du bloc.

#### De la même manière vous pouvez personnaliser la page de la mention légale :

#### MENTIONS LÉGALES

Lorem ipsum dolor sit amet, consectetur adipiscing elit. Sed non arcu enim. Nam sed magna magna, eget tempus neque. Donec lectus enim, auctor ut dignissim sit amet, auctor aliquam tortor. Đ, Pellentesque habitant morbi tristique senectus et malesuada fames ac turpis egestas. Phasellus a lectus id nibh mattis ultrices. Lorem ipsum dolor sit amet, consectetur adipiscing e vscipit eleifend mauris non condimentum. Mauris iaculis, nibh id interdum hendrerit, turpis turpis placerat dui, ac mattis augue quam eu tortor. Aenean condimentum feugiat rhoncus. Vesti auctor eros vehicula pellentesque

Proin nec nibh erat, ut interdum tortor. Aliquam lectus risus, hendrerit vitae mollis et, molestie nec turpis. Nullam gravida diam sed velit dignissim bibendum. Cras tristique mi eu tortor aliquet a blandit urna tempor. Maecenas adipiscing euismod sagittis. Suspendisse vulputate convallis tellus, sed mattis justo faucibus ac. Phasellus non diam ut nisl viverra sodales. Aenean at nunc quis tortor cons scelerisque. In dignissim, ante vel imperdiet venenatis, felis nisi imperdiet lectus, et ultrices eros justo in lacus. Quisque et ante ac metus eleifend laoreet. Cras leo metus, pharetra et molestie quis, iaculis ut felis

Nullam sed viverra libero. Vestibulum imperdiet fermentum massa, a fringilla tortor varius vel. Praesent ac metus massa, ac dapibus lorem. Nunc cursus nisi eget dui suscipit aliquam viverra odio iaculis. nodo erat non arcu volutpat viverra. Nulla facilisi. Nam sagittis metus sit amet quam porttitor sollicitudin. Mauris aliquam felis at enim gravida porta. Sed ultrices aliquam convallis. Sed non consequat ligula. Sed purus felis, pellentesque quis pretium ut, bibendum at est.

Quisque lacinia iaculis fermentum. Sed sed ante mauris, at pretium mauris. Mauris leo sem, dictum eget tincidunt at, gravida vel lacus. Nam fringilla tristique lectus. Etiam aliquam odio ac arcu posuere placerat. Nunc ipsum eros, euismod vitae molestie at, euismod ut nisl. Pellentesque a convallis dui. Nunc porttitor, turpis vel faucibus sollicitudin, dui nunc placerat risus, non eleifend nulla risus at diam. nteger eget dui dui, ut porta felis. Nam nisi nisi, eleifend a pulvinar nec, pulvinar vitae lorem. In tristique egestas ligula. Mauris sed dui nec leo molestie tempor. Praesent pellentesque molestie magna, a venenatis orci viverra in. Donec eget dui sit amet tortor ornare semper non et est. Suspendisse a orci ut velit consectetur placerat. Class aptent taciti sociosqu ad litora torquent per conubia nostra, per inceptos himenaeos. Maecenas lacinia tincidunt leo in tincidunt

Fusce lacus tortor, venenatis id fringilla convallis, interdum nec elit. Sed viverra, felis in laoreet ultrices, leo ligula molestie augue, vel tincidunt turpis mi vel orci. Nunc dolor orci, ultricies sed vestibulum sed, cursus nec risus. Duis augue risus, ullamcorper vel condimentum cursus, aliquam nec risus. Nunc id mauris in massa lacinia bibendum. Mauris lacinia sagittis adipiscing. Maecenas gravida

#### 4. Trouver une ressource / Utiliser une ressource:

C'est une vue paramétrer en suivant ce chemin d'accès : Structure » Views » Services » page trouver

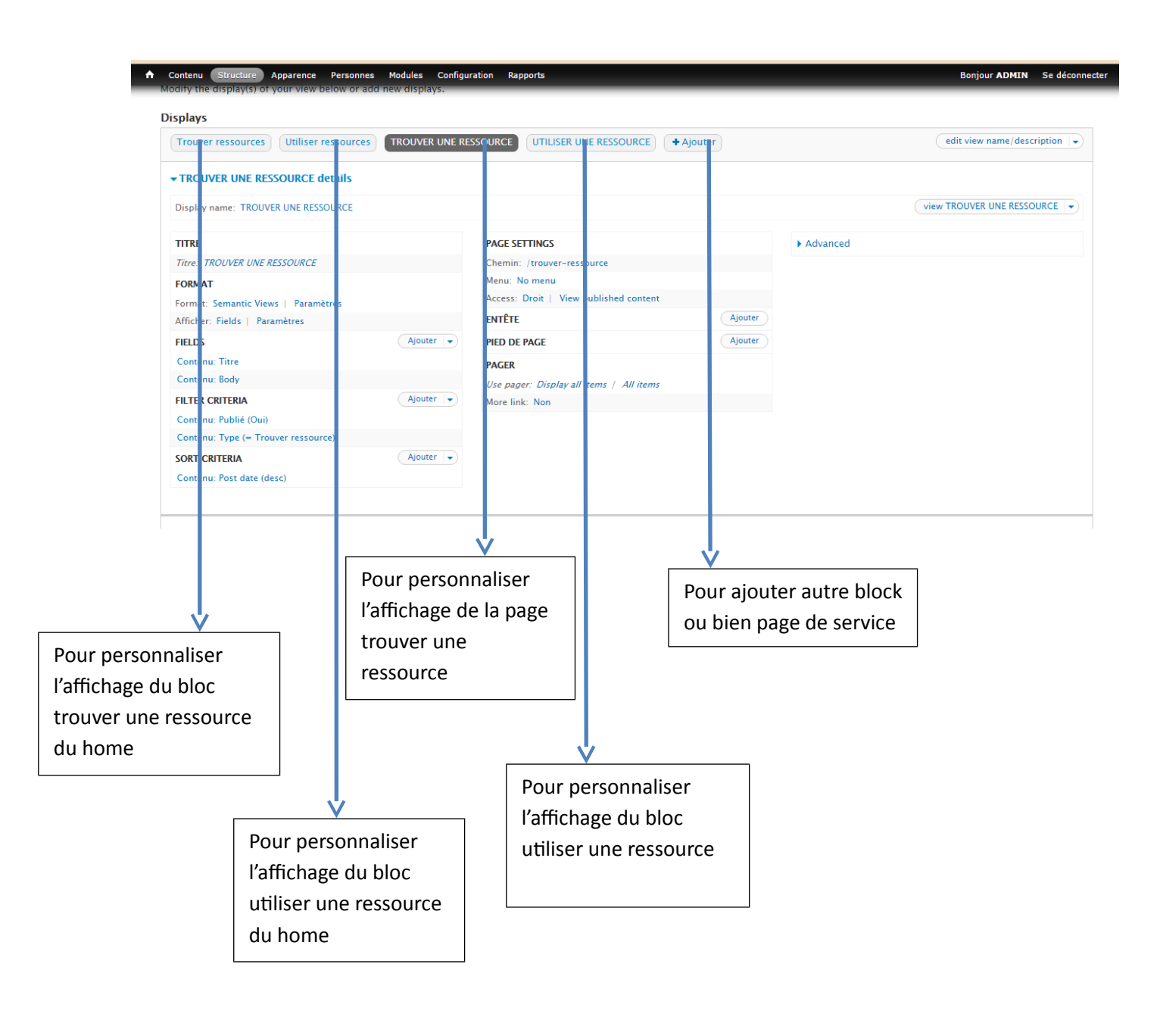

5. Agenda :

Cette page est capable d'afficher l'agenda selon votre choix (affichage par mois/ année/semaine ou bien jour). Cette calendrier contient toutes les taches insérer via le back office et travers le type de contenu agenda.

#### Actualités :

#### ACTUALITÉS

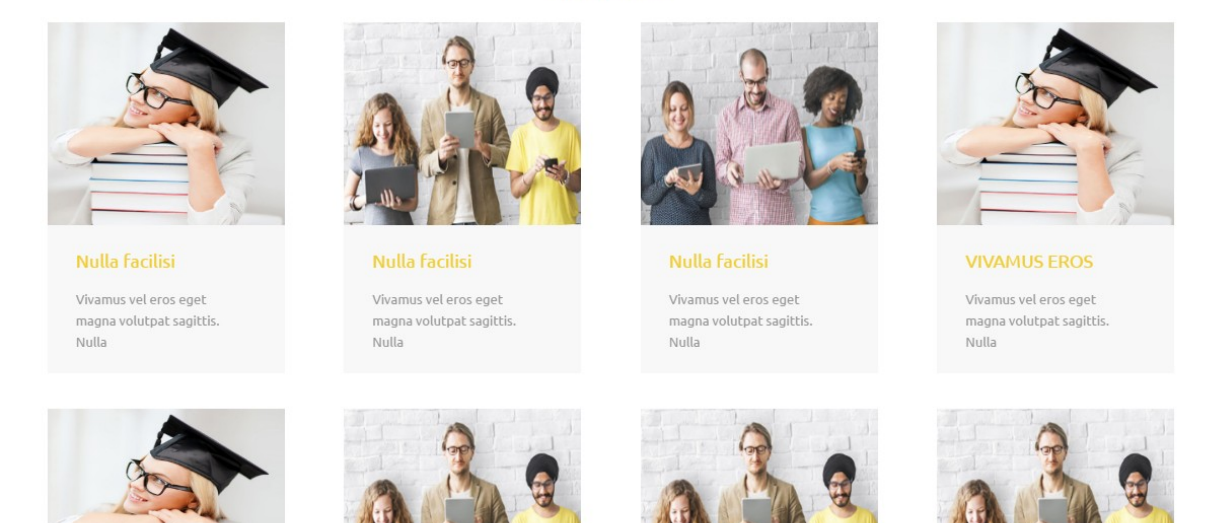

via la view Actualités (structure>> views >>Actualites) : vous pouvez accéder à l'espace de personnalisation de la page de liste de toutes les actualités ainsi que le block actualités présent dans le home :

| ge Block + Ajouter                                     |                                        | edit view name/description |
|--------------------------------------------------------|----------------------------------------|----------------------------|
| age detail:                                            |                                        |                            |
| splay name: Page                                       |                                        | view Page                  |
| TRE                                                    | PAGE SETTINGS                          | ► Advanced                 |
| re: ACTUAL TÉS                                         | Chemin: /actualites                    |                            |
| RMAT                                                   | Access: Droit   View published content |                            |
| rmat: Grid , Parametres<br>ficher: Field: / Paramètres | ENTÊTE                                 | Ajouter                    |
|                                                        | Jouter V PIED DE PAGE                  | Ajouter                    |
| ntenu: Portiblio image                                 |                                        |                            |
| ontenu: Titre                                          | PAGER                                  |                            |
| ntenu: Body                                            | More link: Non                         |                            |
| ntenu: Nid                                             |                                        |                            |
| obal: Custor i text                                    |                                        |                            |
| intenii: Author                                        |                                        |                            |
| · · · · · · · · · · · · · · · · · · ·                  |                                        |                            |
| •                                                      |                                        |                            |
|                                                        |                                        |                            |

6.

La page de description de chaque lien d'accès est générer automatique par l'insertion d'un nouveau contenu comme suit :

| SED VITAE ORCI ENIM, UT ACC<br>BLANDIT UT RISUS. DONEC VI                                    | CUMSAN SEM. DONE<br>TAE VELIT NEQUE, 1                           | EC ORCI RISU<br>NEC ADIPISCI                | S, PORTA IN '<br>ING IPSUM?                | TEMPOR A,                                      | METTRE EN OEUVRE LE NUMÉRIQUE                                                                                                    |
|----------------------------------------------------------------------------------------------|------------------------------------------------------------------|---------------------------------------------|--------------------------------------------|------------------------------------------------|----------------------------------------------------------------------------------------------------|
| Voir Modifier Suivi                                                                          | Node export                                                      |                                             |                                            |                                                | > Nunc commodo nisi ultricies nulla convallis et facilisis enim<br>cursus. Ut purus ligula, consequat a posuere at, ultricies in quam?                                                |
| Phasellus ornare sapien at purus fringilla pe<br>lectus. Proin eu venenatis eros. Vestibulum | llentesque. Ut laoreet gravid<br>id lectus vitae erat eleifend s | la risus, eu bibendu<br>semper et in tortor | um lacus mattis eu.<br>. Donec venenatis a | Praesent ac pulvinar<br>ante eu diam fringilla | <ul> <li>&gt; Aliquam erat volutpat. Phasellus ac est velit. Proin sit amet urni<br/>dui, sed volutpat orci. Nam molestie viverra eros, eu lacinia nunc<br/>facilisis sed?</li> </ul> |
| fermentum. Integer pharetra tellus at erat l                                                 | pibendum sed Facilisis velit m                                   | iolestie.                                   |                                            |                                                | > Sed vitae orci enim, ut accumsan sem. Donec orci risus, porta in<br>tempor a, blandit ut risus. Donec vitae velit neque, nec adipiscing<br>ipsum?                                   |
| Partager !                                                                                   | f                                                                | у р                                         |                                            | G in                                           | > Sed vitae orci enim, ut accumsan sem. Donec orci risus, porta in<br>tempor a, blandit ut risus. Donec vitae velit neque, nec adipiscing<br>isumer                                   |

Cet exemple est celui du type de contenu FAQ qui un ensemble des questions présentées dans la vue FAQs :

| Displays                              |           |                                        |         |          |                            |
|---------------------------------------|-----------|----------------------------------------|---------|----------|----------------------------|
| Page* FAQS + Ajouter                  |           |                                        |         |          | edit view name/description |
|                                       |           |                                        |         |          |                            |
| Display name: Page                    |           |                                        |         |          | view Page 💌                |
| TITRE                                 |           | PAGE SETTINGS                          |         | Advanced |                            |
| Titre: FAQs                           |           | Chemin: /faqs                          |         |          |                            |
| FORMAT                                |           | Menu: No menu                          |         |          |                            |
| Format: Unformatted list   Paramètres |           | Access: Droit   View published content |         |          |                            |
| Afficher: Fields   Paramètres         |           | ENTÊTE                                 | Ajouter |          |                            |
| FIELDS                                | Ajouter 👻 | PIED DE PAGE                           | Ajouter |          |                            |
| Contenu: rubrique                     |           | PAGER                                  |         |          |                            |
| Contenu: Titre                        |           | Use pager: Full   Paged, 10 items      |         |          |                            |
| FILTER CRITERIA                       | Ajouter 👻 | More link: Non                         |         |          |                            |
| Contenu: Publié (Oui)                 |           |                                        |         |          |                            |
| Contenu: Type (= FAQ)                 |           |                                        |         |          |                            |
| SORT CRITERIA                         | Ajouter 💌 |                                        |         |          |                            |
| Contenu: rubrique (asc)               |           |                                        |         |          |                            |

Seule la node Actualités qui contient un affichage en supplément d'un bloc en bas listant 4 exemples lies à cette node et qui est géré :

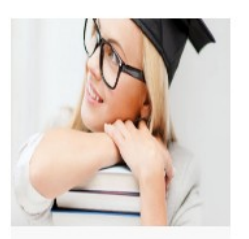

Cras a tincidunt risus

#### **RELATED POST**

Praesent mauris

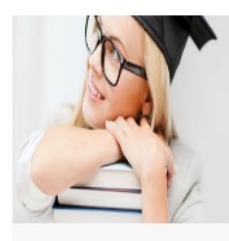

VIVAMUS EROS

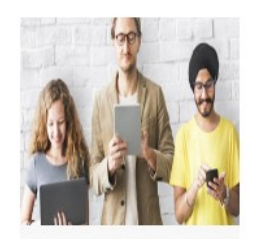

Vivamus eros

¢.,

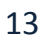